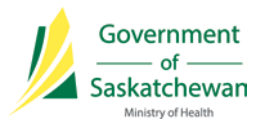

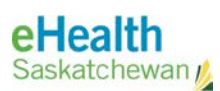

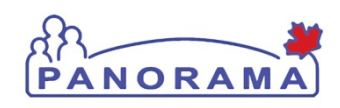

# Panorama Bulletin

February 19, 2015

Information Bulletin 0029

# <u>Quick Reference</u>: Click the Immunization History Interpretation on the left hand menu TWICE to ensure it refreshes for the current client in context

There is a critical defect impacting the Immunization Interpretation History screen. IBM is developing a fix, however, until it can be developed, tested and applied to our environment, it is important that all nurses understand that when reviewing the details screen for any interpretation record, upon selecting the next client and then accessing Immunization History Interpretation from the left hand menu, it will display the Disease Interpretation summary for the previously in-context client.

#### Impact:

1. You may be viewing another Client's interpretation record.

#### Procedure:

As an interim procedure, until the fix can be applied, nurses perform the following:

- 1. With the client in context, click Immunization History Interpretation from the left hand menu.
- 2. After the Immunization History Summary screen displays, click Immunization History Interpretation from the left hand menu once again, and ensure the screen has refreshed.

## <u>Contact</u>

If you have any questions or concerns please contact your Superuser.

## **REFERENCES & RESOURCES:**

• N/A